# Bokföringsfil från KOB

Inställningar

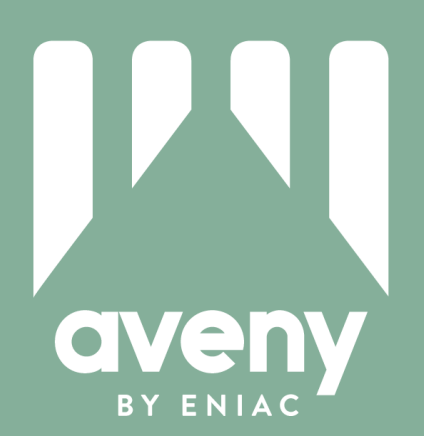

# Innehållsförteckning

| 1.Introduktion                                    | 3    |
|---------------------------------------------------|------|
| 2. Systeminställningar                            | 4    |
| 2.1 Styrvärde Systeminställningar, ekonomi        | 4    |
| 2.2 Styrvärde Bokföringsgrupper                   | 5    |
| 2.2.1 Bokföringsgrupp                             | 5    |
| 2.2.2 Journal- och verifikationsnummer            | 5    |
| 2.2.3 Bokföringsordernummer                       | 7    |
| 3. Behörigheter                                   | 8    |
| 3.1 Styrvärde Användare, ekonomiinställningar     | 8    |
| 3.2 Rutin Roller                                  | 9    |
| 3.3 Arbeta med attest av bokföringsorder          | . 10 |
| 4. Bokföringsinställningar                        | . 12 |
| 4.1 Definiera KOB-konto                           | . 12 |
| 4.2 Definiera motkontering                        | . 13 |
| 4.2.1 Lägg till en stiftsspecifik transaktionstyp | . 14 |
| 5. Felmeddelanden                                 | . 15 |
| 5.1 Område saknas                                 | . 15 |
| 5.2 KOB-Konto saknas                              | . 15 |
| 5.3 Motkonto eller transaktionstyp saknas         | . 15 |

# Bokföringsfil från KOB

Inställningar för icke GAS Uppdaterade 20200506

# 1.Introduktion

Aveny har sedan tidigare programstöd för att hantera och betala inomkyrkliga kund- och leverantörsfakturor som går via KOB, Svenska Kyrkans Kollekt- och Betalsystem. Däremot har det krävts en manuell hantering av de övriga in- och utbetalningarna som ingår i den månatliga clearingen. En rapport med en specifikation över kollekter, kyrkoavgift, KAE osv. har skrivits ut från KOB för att sedan manuellt bokföras i Aveny. Från och med Aveny version 20.1 finns ett programstöd även för den här hanteringen. Programstödet består av en ny rutin *Bokföringsfil från KOB* och ett nytt styrvärde *KOB transaktionstyper* under delprogram Ekonomi.

Processen är kortfattat utformad så här; KOB skapar en bokföringsfil som Aveny läser in i den nya rutinen *Bokföringsfil från KOB*. Via den nya rutinen skapas en bokföringsorder. De här stegen sker per automatik. Efter att filen lästs in hanteras bokföringsordern i rutin *Bokföringsorder*. Här finns bl.a. möjlighet att bifoga ett underlag, t.ex. den KOB-rapport som du idag utgår ifrån vid bokföring. I rutin *Bokföringsorder* skapas en verifikation som sedan definitivbokförs i rutin *Bokföringsjournal*.

Funktionen *Bokföringsfil från KOB* finns tillgänglig för samtliga enheter från januari 2020 och Avenyversionen 20.1. För att funktionen ska vara tillämplig på er enhet krävs att din enhet har integrationen till KOB vad gäller kund- och leverantörsreskontran.

De förutsättningar och inställningar som krävs i Aveny för att funktionen ska fungera, vilket inkl. bokföringsgrupper, nummerserier och behörigheter, är delvis initierade men behöver kontrolleras och kompletteras så att de stämmer överens med hur ni arbetar på er enhet. Mer information hittar du under avsnitt 2 "Systeminställningar" och 3 "Behörigheter".

Bokföringsfilens kontering behöver definieras och hur du gör de inställningarna läser du mer om i avsnitt 4 "Bokföringsinställningar".

## 2. Systeminställningar

#### 2.1 Styrvärde Systeminställningar, ekonomi

Vara inloggad som en användare med behörighet till styrvärde Systeminställningar/ ekonomi.

Öppna styrvärde Systeminställningar, ekonomi under delprogram Ekonomi. Välj flik Ekonomi, allmänt.

- Slå på funktionen genom att bocka för rutan "Bokföringsfil från KOB", ytterligare fält blir synliga.
  - Välj datum för när funktionen ska tas i bruk i fältet "Aktiveringsdatum".
    - Om du t.ex. fyller i 2020-03-01 kommer den första filen som skapar en bokföringsorder läsas in efter genomförd clearingen i mars månad.
  - o Besluta om attest ska användas.
    - Attestfunktionen kan aktiveras i efterhand.
    - För att kunna använda attestfunktionen krävs WebAveny Ekonomi.\*
  - o Välj ″OK″.

|                                                                                                 | Leveranti                                                                                                    | örsreskontra                                                                                         | Budget                                                         | Anläggningsredovisning                                 | Hogia Kyrk | lön Kommunikation                                                                        | och KOB      | Faktur <                      |
|-------------------------------------------------------------------------------------------------|----------------------------------------------------------------------------------------------------|----------------------------------------------------------------------------------------------------|----------------------------------------------------------------|--------------------------------------------------------|------------|------------------------------------------------------------------------------------------|--------------|-------------------------------|
| Ekonomi,                                                                                        | allmänt                                                                                                    | K3 Ekon                                                                                              | omisk ana                                                      | lys                                                    |            | Č.                                                                                       |              |                               |
| Importka<br>d: \Users<br>Filformat<br>Alla filer<br>Kör enlig<br>GAS Sta<br>Hanterin<br>Separat | atalog för k<br>s\KarinS\Aj<br>t, löneverif<br>r<br>t GAS-kom<br>andardenhi<br>ig av attes<br>ta attest- o<br>vregister sa | öneverifikatio<br>ppData\Local<br>fikationsfil<br>ceptet<br>et v<br>t- och kodbehöri<br>amordnat med | insfiler<br>(Temp\26)<br>v<br>örigheter<br>gheter<br>koddel fö | Aveny20\AvenyUtbMall\Ir<br>Y<br>r gåva                 | mport      | Mappning av koddel<br><u>Koddel</u><br>Verksamhet<br>Område<br>Objekt<br>Projekt<br>Gåva | ar för SIE-I | imension<br>20<br>L<br>3<br>5 |
|                                                                                                 | 1                                                                                                    | davisning                                                                                            |                                                                |                                                        |            |                                                                                          |              |                               |
| Bokförir<br>Bokr<br>Bok<br>Import<br>d: \Use                                                    | ngsfil från i<br>föringsfil fr<br>katalog för<br>rs (KarinS )                                                              | KOB<br>ån KOB<br>Bokföringsfile<br>AppData\Loca                                                      | Aktiv<br>er från KO<br>I\Temp\26                               | eringsdatum: 2020-01-0<br>B:<br>\Aveny20\AvenyUtbMall' | 1          |                                                                                          |              |                               |

\*Om du vill komma igång med bokföringsorder i Webaveny Ekonomi, maila sales@eniac.se.

#### 2.2 Styrvärde Bokföringsgrupper

#### 2.2.1 Bokföringsgrupp

Öppna styrvärde Bokföringsgrupper under delprogram ekonomi.

- Säkerställ att rutin *Bokföringsorder från KOB* är kopplad till bokföringsgrupp "Bokföringsorder".
  - Markera bokföringsgrupp "Bokföringsorder".
  - Välj flik *Rutiner*.
  - Under "Ekonomi" ska *Bokföringsfil från KOB* vara i bockad.
    - Ar den inte i bockad? Bocka för den och Spara.

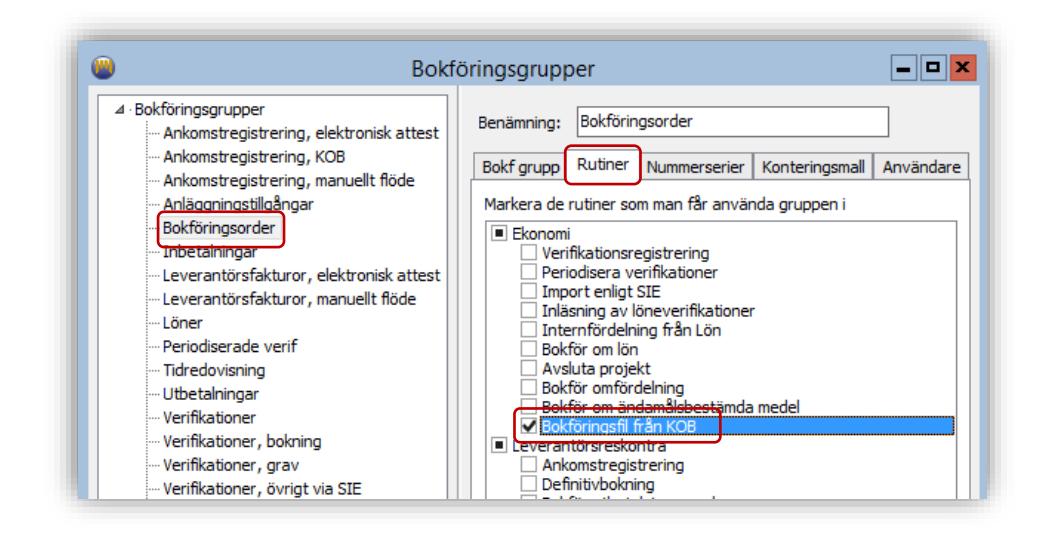

#### 2.2.2 Journal- och verifikationsnummer

- Koppla Journal- och verifikationsnummer till bokföringsgrupp "Bokföringsorder".
  - Välj flik *Nummerserier*.
  - Använd trepunktersknappen vid "Journalnummerserie" för att komma till styrvärdet *Nummerserier*.
  - Välj nummerserier "Bokföringsorder" genom att markera den och klicka på Välj.
    - Finns ingen nummerserie för "Bokföringsorder" kan du lägga upp den alternativ välja en annan befintlig nummerserie.
  - Du kommer tillbaka till styrvärde *Bokföringsgrupper*, klicka på Spara.

Upprepa för Verifikationsnummer.

|                                                                                                    | Bokföringsgrupper |                                                                                                    |           |  |  |  |  |  |  |
|----------------------------------------------------------------------------------------------------|-------------------|----------------------------------------------------------------------------------------------------|-----------|--|--|--|--|--|--|
| Bokföringsgrupper     Arkomstregistrering, elektro     Ankomstregistrering, KOB     Ankomstregistrering, manue     Anläggningstillgångar     Bokföringsorder     Inbetainingar     Leverantörsfakturor, elektro     Leverantörsfakturor, manue     Löner     Periodiserade verif     Tidredovisning     Utbetalningar     Verifikationer | Ilt flöde         | Benämning:       Bokföringsorder         Bokf grupp       Rutiner         Journalnummerserie       Konteringsmall         Bokföringsorder       v         (2021, 150 1-1999, 150 1)       Verifikationsnummerserie         Bokföringsorder       v         (2020, 15000 1-199999, 15000 1)       Buntnummerserie | Användare |  |  |  |  |  |  |

|           | Välj Numn                                                                                                    | nerserie                                                           | _ <b>_</b> X             |
|-----------|----------------------------------------------------------------------------------------------------|--------------------------------------------------------------------|--------------------------|
|           | ▲ · Verifikationsnummerserie<br>— Ankomstregistrering, elektronisk attest (2020,950<br>— Ankomstregistrering, KOB (2020,98001-98999,98)                                                                                                    | Benämning:                                                         | Bokföringsorder          |
|           | <ul> <li>Ankomstregistrering, manuellt flöde (2020,90001</li> <li>Anläggningstillgångar (2020,85001-85999,85003)</li> <li>Avtal, Aveny Grav (2020,56001-56999,56001)</li> <li>Bokföringsorder (2020,150001-199999,150001)</li> <li>Erbjudande, Aveny Grav (2020,950001-959999,9</li> <li>Fakturor, Bokning (2020,630001-669999,630001)</li> <li>Fakturor, efterregistrerade (2020,54001-54999,5</li> </ul> | Bokföringsår:<br>Lägsta nummer:<br>Högsta nummer:<br>Nästa nummer: | 2020                     |
| <<br>Uppo | III         >           datera         Lås         Rapporter                                                                                                    | Lägg till                                                          | Ta bort Spara Ångra Välj |

#### Lägg till journal- och verifikationsnummerserie för Bokföringsorder.

Öppna styrvärde Nummerserie, här kan du lägg upp Journal- och verifikationsnummer för "Bokföringsorder".

- Klicka på Lägg till
  - Välj "Journalnummerserie"
  - Fyll i Benämning, Lägsta nummer och Högsta nummer.
    - Se över var i nummerserien du kan lägga upp ett nytt intervall utan att det överlappar en annan nummerserie.
  - $\circ$  Spara

| Benämning:                      | Bokföringsorder |                   |
|---------------------------------|-----------------|-------------------|
| Bokföringsår:<br>Lägsta nummer: | 2020 ¥          | Nummerserien låst |
| Högsta nummer:                  | 1999            |                   |
| Nästa nummer:                   | 1501            |                   |

Upprepa för Verifikationsnummer.

| Benämning:                      | Bokföringsorder |                   |
|---------------------------------|-----------------|-------------------|
| Bokföringsår:<br>Lägsta nummer: | 2020 ¥          | Nummerserien låst |
| Högsta nummer                   | 199999          |                   |
| Nästa nummer:                   | 150001          |                   |

#### 2.2.3 Bokföringsordernummer

- Koppla bokföringsordernummerserie till bokföringsgrupp "Bokföringsorder".
  - Var kvar på flik *Nummerserier*.
  - Använd trepunktersknappen vid " bokföringsnummerserie" för att komma till styrvärdet *Nummerserier*.
  - Välj den ständiga nummerserien "Bokföringsordernummerserie" genom att markera den och klicka på Välj.
    - Finns ingen nummerserie för "Bokföringsorder" kan du lägga upp en i ett ledigt intervall.

| ⊿ · Ständig nummerserie                |
|----------------------------------------|
| ⊿ · Bokföringsordernummerserie         |
| Bokföringsorder (100001-399999,100002) |
|                                        |
|                                        |
|                                        |
|                                        |
|                                        |
|                                        |

| Benämning:     | Bokföringsorder |  |
|----------------|-----------------|--|
|                | 100001          |  |
| Lägsta nummer: | 100001          |  |
| Högsta nummer: | 399999          |  |
| Nästa nummer:  | 100002          |  |

• Du kommer tillbaka till styrvärde *Bokföringsgrupper*, klicka på Spara.

### 3. Behörigheter

Behörigheter för bokföringsgrupp "Bokföringsorder", styrvärde KOB Transaktionstyper och rutin Bokföringsorder behöver delas ut till de användare som ska arbeta med Bokföringsfil från KOB.

Initialt har behörigheter delats ut till de användare som sedan tidigare har behörighet till bokföringsgrupp "Löner" och rutin *Inläsning av löneverifikation*.

Kontrollera och gör eventuella justeringar av behörigheterna.

#### 3.1 Styrvärde Användare, ekonomiinställningar

Öppna styrvärde Användare, ekonomiinställningar under delprogram ekonomi.

- Kontrollera att rätt användare har fått behörighet till bokföringsgrupp "Bokföringsorder".
  - Markera användaren du vill kontrollera i innehållslistan.
  - Välj flik Bokföringsgrupper.
  - o Är användaren behörig till bokföringsgrupp "Bokföringsorder (Bokföringsgrupp)"?
    - Om inte och användaren ska ha behörighet gör nästa punkt.
- Ge användare behörighet till bokföringsgruppen "Bokföringsorder".
  - Markera "Bokföringsorder (Bokföringsgrupp)" i listan på höger sida.
  - Flytta över "Bokföringsorder (Bokföringsgrupp)" till "Behörig till"-rutan med hjälp av pilen till vänster.
  - Glöm inte att spara dina ändringar med bocken.
- Ta bort behörigheten till bokföringsgruppen "Bokföringsorder" för en användare.
  - Markera "Bokföringsorder (Bokföringsgrupp)" i listan på vänster sida.
  - Flytta över "Bokföringsorder (Bokföringsgrupp)" till "Ej behörig till"-rutan med hjälp av pilen till höger.
  - Glöm inte att spara dina ändringar med bocken.

|                                    | Anvä                                          | ndare, ekonon    | niinställningar               |                                            |                   | _ □       |
|------------------------------------|-----------------------------------------------|------------------|-------------------------------|--------------------------------------------|-------------------|-----------|
| gnatur: ME                         | Namn: Margaretha                              | Ek               |                               |                                            |                   |           |
| Innehåll Användare Adress          | Attest/Kodbehörighet                          | Ekonomirapporter | Ekonomisk Analys              | Bisättningsjournal                         | Bokföringsgrupper | Anläggn < |
| Bokföringsgrupper:                 |                                               |                  |                               |                                            |                   |           |
| Behörig till (i prioritetsordning) |                                               |                  | Ej behörig till               |                                            |                   |           |
| Ankomstregistrering, elektronis    | k attest (Bokföringsgru                       | pp) 🔨            | Bokföringsorder (             | Bokföringsgrupp)                           |                   | ~         |
| Fakturor, Gravskötsel bankkon      | to (Faktureringsgrupp)                        |                  | Fakturor, Bokning             | KOB (Faktureringsg                         | jrupp)            |           |
| Fakturor, Krem/Bisatth KOB (Fa     | aktureringsgrupp)<br>ak atteet (Rekföringsgru |                  | Fakturor, Ekonom              | ii autogiro (Fakturen<br>akturaringgarunn) | ingsgrupp)        |           |
| Tidredovisning (Bokföringsgrun     | n)                                            | PP)              | Eakturor, Grav K              | OB (Eaktureringsgrupp)                     | 00)               | ≡         |
| Fakturor, internfakturering (Fa    | kturerinasarupp)                              |                  | Fakturor, Gravski             | ötsel autogiro (Faktı                      | rerinasarupp)     |           |
| Dröjsmålsränta (Faktureringsgr     | rupp)                                         |                  | Fakturor, import 8            | Bokning (Fakturering                       | isgrupp)          |           |
| Ankomstregistrering, KOB (Bok      | föringsgrupp)                                 | ≡                | Fakturor, import E            | Bokning KOB (Faktur                        | eringsgrupp)      |           |
|                                    | eringsgrupp)                                  |                  | Fakturor, import (            | Grav (Faktureringsgi                       | rupp)             |           |
| Fakturor, Ekonomi KOB (Faktur      |                                               |                  | E-laboration in the second of | Cray KOR (Ealth marin                      | nacarupp)         |           |

#### 3.2 Rutin Roller

Logga in som Systemadministratör och gå till rutin Roller i delprogram Systeminställningar.

Initialt har behörighet för styrvärde *KOB Transaktionstyp* och rutin *Bokföringsfil från KOB* lagts till för den roll som haft behörighet att arbeta med rutin *Inläsning av löneverifikation*. Kontrollera att rätt roll har fått behörigheten för just er enhet och ändra vid behov till en annan roll.

Det kan till exempel se ut så här;

- Ge roll "Ekonomi Fullständig behörighet" behörighet till rutin *Bokföringsfil från KOB* samt styrvärdet *KOB Transaktionstyper* 
  - Markera "Ekonomi Fullständig behörighet" i innehållsfliken.
  - Gå till flik *Behörigheter*.
  - Välj Ekonomi och Rutin.
  - Markera "Bokföringsorder" och välj Behörig på höger sida.
  - Spara med bocken.

Upprepa för styrvärde KOB Transaktionstyper.

#### 3.3 Arbeta med attest av bokföringsorder

Väljer ni att arbeta med den valbara funktionen attest, bokföringsorder attesteras i Webaveny av vald attestant, behöver användarens kodbehörighet markeras med "Attest bokföringsorder".

#### Arbetar ni med samordnad attest och kodbehörighet gör så här;

Öppna styrvärde Användare, ekonomiinställningar under delprogram ekonomi.

- Markera den användaren du vill ge attestbehörighet i innehållslistan.
  - Välj flik Attest/kodbehörighet.
  - Välj vilken kodbehörighet på använder som ska knytas till attesträtten genom att dubbelklicka på den eller markera raden och klicka Ändra.
  - Bocka i "Attest bokföringsorder".
    - Kodbehörigheten får ett "Ja" i kolumn "Attest bokf order"
  - Klicka Ok och spara med bocken.

| 0                                                |                                                              |                                                                                                    | Användare                                                                                                    | , ekonomii           | inställningar     |                                   |                  | _ 	 ×     |
|--------------------------------------------------|--------------------------------------------------------------|----------------------------------------------------------------------------------------------------|----------------------------------------------------------------------------------------------------|----------------------|-------------------|-----------------------------------|------------------|-----------|
| Signatur:                                        | ME                                                           | Na                                                                                                  | mn: Margaretha B                                                                                                    | Ek                   |                   |                                   |                  |           |
| Innehåll                                         | Användare                                                    | Adress GBS-r                                                                                        | oller Attest/Kodł                                                                                                    | ehörighet Ek         | konomirapporter I | Ekonomisk Analys Bi               | sättningsjournal | Bok < >   |
| Attesta<br>Signatu<br>Befattr<br>Ekonor<br>V Mot | ant<br>Ir: MAEK<br>ning<br>m<br>Itagningsattes<br>lutsattest | Aktiv                                                                                               | Meddelande vi                                                                                                    | a e-post             |                   |                                   | Attest           | ant       |
| Kodbehö                                          | righet                                                       |                                                                                                    |                                                                                                    |                      |                   |                                   |                  |           |
| Kodbeh                                           | iörighet 🔺                                                   |                                                                                                    | För analys                                                                                                    | För rapport          | För budget        | Attest bokf order                 | Attest faktur    | Lägg till |
|                                                  |                                                              | Kodbehörig<br>Hela huvu<br>Använc<br>Använc<br>Attest fak<br>Beslutsati<br>Kontrollatt<br>Karin Knu | Kodb<br>ghet<br>idboken<br>ds för Kontoanalys<br>ds för Ekonomirapp<br>tura<br>test<br>test<br>test<br>test<br>test<br>test | ehörighet i<br>orter | för användare     | Budget<br>ringsorder<br>Maxbelopp |                  | Ta bort   |
| <                                                |                                                              |                                                                                                    |                                                                                                    |                      |                   |                                   | >                |           |
| •                                                | ► ► +                                                        | <ul> <li></li> <li></li> </ul>                                                                      | × C                                                                                                    |                      | Uppd. från GBS    | Licenser till Excel               | Rapporter        | Jrval 🔻   |

#### Arbetar ni med separata attest- och kodbehörigheter gör så här;

Öppna styrvärde Användare, ekonomiinställningar under delprogram ekonomi.

- Markera den användaren du vill ge attestbehörighet i innehållslistan.
  - Välj flik Attest/kodbehörighet.

- Välj vilken av användarens kodbehörigheter som ska knytas till attesträtten genom att dubbelklicka på kodbehörigheten eller markera raden och klicka Ändra.
- Bocka i "Attest bokföringsorder".
  - Kodbehörigheten får ett "Ja" i kolumn "Attest bokf order"
- Klicka Ok och spara med bocken.

| Signatur: ME<br>Innehåll Användare Adress A<br>Kodbehörighet | Namn: Margaretha E<br>ttest/Kodbehörighet | Ekonomirapporter |                    |                      |                  |
|--------------------------------------------------------------|-------------------------------------------|------------------|--------------------|----------------------|------------------|
| Innehåll Användare Adress A<br>Kodbehörighet                 | ttest/Kodbehörighet                       | Ekonomirapporter |                    |                      |                  |
| Kodbehörighet                                                |                                           |                  | Bisättningsjournal | Bokföringsgrupper    | Anläggningsg < > |
|                                                              |                                           |                  |                    |                      |                  |
| Kodbehörighet 🔺                                              | För budget                                | Attest bokf      | Kodbehörighet, anv | änds för             | Lägg till        |
| Hela huvudboken                                              | Nej                                       | Ja               | Hela huvudboken    |                      | Ändra            |
| Kodhehëriahe                                                 | Kodbehöri                                 | ghet för anvä    | ndare              | ×                    | Ta bort          |
| Kodbehorighe<br>Hela huvudbi                                 | t<br>oken                                 |                  | V                  |                      |                  |
|                                                              |                                           | Anvä             | nds för Budget     |                      |                  |
|                                                              |                                           | Attes            | t bokföringsorder  |                      |                  |
|                                                              |                                           |                  |                    |                      |                  |
|                                                              |                                           |                  |                    |                      |                  |
|                                                              |                                           |                  |                    |                      |                  |
|                                                              |                                           |                  |                    |                      |                  |
|                                                              |                                           | K Aubard         |                    |                      |                  |
|                                                              | 0                                         | AVDry            |                    |                      |                  |
|                                                              |                                           |                  |                    |                      |                  |
| I4 4 F F 🗸 🗙                                                 | . C                                       |                  | Licenser           | r till Excel Rapport | ter Urval 🔻      |

# 4. Bokföringsinställningar

#### 4.1 Definiera KOB-konto

Logga in som en användare med behörighet till rutin Baskonto.

Öppna rutin *Baskonto* och märk upp vilket baskonto som är enhetens KOB-konto, märkningen styr kontering av in- och utbetalningarna från KOB.

Gör så här;

- Sök fram vilket baskonto som är ert KOB-Konto (Kyrkkonto).
  - Klicka på trepunktersknappen vid "Lokal Användning", en ruta med användningsalternativ öppnas.
  - Bocka för KOB-konto.
  - Klicka på Stäng och spara med bocken.

| )                                                                                                    |                                                                                                    | Ba                 | skonto            |                                                                                                    |
|----------------------------------------------------------------------------------------------------|----------------------------------------------------------------------------------------------------|--------------------|-------------------|----------------------------------------------------------------------------------------------------|
| Jaskonto Ko<br>Jaskonto<br>1942<br>Siltighet<br>2016-01-01<br>Användning<br>Redovisnings<br>SRU-kod<br>Kombination | Antobegrepp Kombinationsv<br>Benämning<br>Kyrtkonto<br>- 9999-12-31 Budgetko<br>9999-12-31 Antalsred<br>V Aktiv<br>dass Redovisning<br>to v Tillgångar<br>Momskod: | illkor             | ernkonto<br>konto | <ul> <li>&gt; Systeminterna konton</li> <li>1 - Tillgångar</li> <li>&gt; 10 - Immateriella anläggningstillgångar</li> <li>&gt; 11 - Byggnader och mark</li> <li>&gt; 12 - Maskiner och inventarier</li> <li>&gt; 13 - Finansiella anläggningstillgångar</li> <li>&gt; 14 - Lager och pågående arbete</li> <li>&gt; 15 - Kundfordringar</li> <li>&gt; 16 - Övriga kortfristiga fordringar</li> <li>&gt; 17 - Förutbetalda kostnader och upplupna intäkter</li> <li>&gt; 18 - Kortfristiga placeringar</li> <li>4 - 19 - Kassa och bank</li> <li>— 1911 - Huvudkassa</li> <li>— 1913 - Handkassa 1</li> <li>— 1913 - Handkassa 2</li> <li>— 1914 - Handkassa 3</li> </ul> |
| Verksamhet<br>Område<br>Objekt<br>Projekt<br>Gåva                                                                  | Får ej kombineras     v       Får kombineras     v       Får kombineras     v       Får kombineras     v       Får kombineras     v                                |                    |                   |                                                                                                    |
| Conteringskoo<br>Spärr för r<br>Spärr för a<br>Underkont<br>.okal använd                                           | der<br>manuell bokföring Enhet:<br>attest Tilläggsinf<br><u>to ska</u> användas enligt Kyrk-E<br>ning                                                              | io: V<br>ias       |                   | Lokal användning av ko   Ukasa kontant Skåp kontant Kort Kort Kort Kort Kort Kort Kort Kor                                                                                                    |
| Bask                                                                                                    | Benämning<br>Transaktionskonto                                                                                                    | From<br>2016-01-01 | T o m<br>9999-12  | Stäng                                                                                                    |
| 10.40                                                                                                    | Kyrkkonto                                                                                                    | 2016-01-01         | 9999-12           |                                                                                                    |

#### 4.2 Definiera motkontering

I styrvärdet *KOB Transaktionstyper* definieras motkonteringen till bankkontot som märkts upp i baskontoplanen. Motkonteringen avser alla transaktioner som omfattas av kollekter, kyrkoavgift, utjämning och kyrkoantikvarisk ersättning.

Öppna styrvärde *KOB transaktionstyper* under delprogram Ekonomi. Styrvärdet öppnas med ett antal aktiverade typkoder som är standard i KOB. Du har möjlighet att aktivera eller avaktivera typkoderna via Aktiv-bocken.

Föra att definiera hur varje typkod ska konteras gör du följande;

- Markera en rad i innehållslistan.
  - Fyll i "Motkonto" på höger sida, inkludera baskonto samt övriga koddelar ni använder på enheten. Särskilj koddelarna med bindestreck (–) eller kommatecken (,).
  - Om motkontot är ett kollektkonto som är uppmärkt med konteringskod i baskontoplanen kommer rutan "Konteringskod" att aktiveras. Välj om Typkoden motsvarar en in- eller utbetald kollekt.

| Typkod  | Benämping                              | Standard | Aktiv | Motkonto | Typkod: 1              |
|---------|----------------------------------------|----------|-------|----------|------------------------|
| 1 уркой | Rikskollekt                            | la       | la    | Motionto |                        |
| 2       | Stiftskollekt                          | la       | la    |          | Benämning: Rikskollekt |
| 8       | Förskollekt nationell org              | Ja       | Ja    |          | Aktiv                  |
| 32      | Kvrkoavgift                            | Ja       | Ja    |          | Motkonto:              |
| 33      | Utjämning                              | Ja       | Ja    |          |                        |
| 128     | Stiftsbidrag                           | Ja       | Ja    |          |                        |
| 256     | Kyrkobyggnadsbidrag                    | Ja       | Ja    |          |                        |
| 500     | Kyrkoantikvarisk ersättning            | Ja       | Ja    |          |                        |
| 501     | Extra ränta kyrkkontot                 | Ja       | Ja    |          | \`                     |
| 600     | Anslag                                 | Ja       | Ja    |          |                        |
| 601     | Insamlingsaktivitet                    | Ja       | Ja    |          |                        |
| 602     | Gåva                                   | Ja       | Ja    |          |                        |
| 700     | Utbetalning (Inbetalning sett från den | Ja       | Ja    |          |                        |
| 999     | Övrigt                                 | Ja       | Ja    |          |                        |
| <       | III                                    |          |       |          |                        |

| Typkod:    |                  |
|------------|------------------|
| Benämning  | :                |
| Aktiv      |                  |
| Motkonto:  |                  |
| 2831       |                  |
| Förmedlad  | le rikskollekter |
| Konterings | kod:             |
| Utbetald k | ollekt 🗸         |
| Utbetald k | ollekt           |
| Insamlad k | collekt          |

Konteringskoden styr rapporten "Kollekter" vilken används som NOT i årsredovisningen

 Typkod 700 "Utbetalning" och 999 "Övrigt" kan innehålla olika typer av transaktioner och behöver därför hanteras från transaktion till transaktion. Ett förslag är att exempelvis ange motkonto 2999 "OBS-konto" och hantera omföring till korrekt intäkts- eller kostnadskonto manuellt.

#### 4.2.1 Lägg till en stiftsspecifik transaktionstyp

Varje stift kan använda egna transaktionstyper. Om du får information om att en sådan transaktionstyp ska användas i ert stift finns det möjlighet att lägga upp anpassade transaktionstyper i styrvärdet *KOB transaktionstyper*. De läggs upp i ett intervall mellan 1000-1099.

• Klicka på 🛨 för att lägga till en rad.

- Fyll i de tomma ruterna på höger sida.
  - Viktigt att typkoden överensstämmer mellan KOB och Aveny.
- Spara ändringarna med bocken.

# 5. Felmeddelanden

Om någon inställning skulle saknas vid inläsningen av bokföringsfilen från KOB genererar Aveny ett Pop-Up meddelande som berättar vilken inställning som behöver justeras. Några exempel på felmeddelanden ser du nedan.

#### 5.1 Område saknas

Om nedan felmeddelande "Område måste anges.." visas behöver kodsträngen i styrvärde *KOB Transaktionstyper* kompletteras med koddel område. Felmeddelande berättar vilket baskonto som behöver justeras, i exemplet anges baskonto 3110 "Kyrkoavgift". Se avsnitt 4.2 "Definiera motkontering".

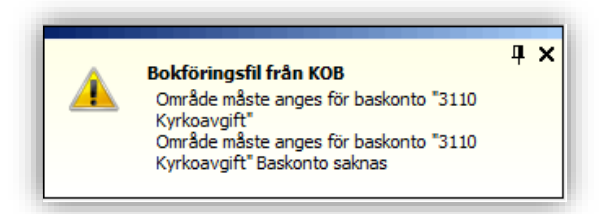

#### 5.2 KOB-Konto saknas

Om nedan felmeddelande "Det finns inget giltigt baskonto markerat med lokal användning för KOBkonto" visas har inget baskonto markerats med lokal användning för KOB-konto. Se avsnitt 4.1 "Definiera KOB-konto". Endast ett baskonto kan märkas upp som KOB-konto.

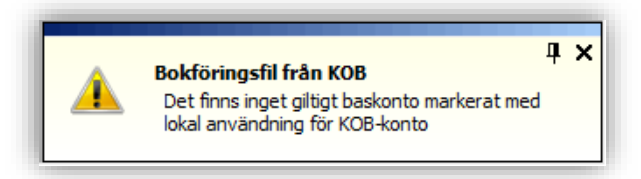

#### 5.3 Motkonto eller transaktionstyp saknas

Om ett felmeddelande enligt nedan "Motkonto hittades inte för rad med typkod xxx" alternativt "Det saknas transaktionstyp för rad med typkod xxx ...." visas saknas information i styrvärdet *KOB transaktionstyper*. I exemplet saknas motkonto för typkoderna 32 och typkod 1000 saknas helt i styrvärdet. Typkod 1000 är ingen standardtypkod utan behöver läggas upp manuellt. Se avsnitt 4.2 "Definiera motkontering" och avsnitt 4.2.1 "Lägg till en stiftsspecifik transaktionstyp".

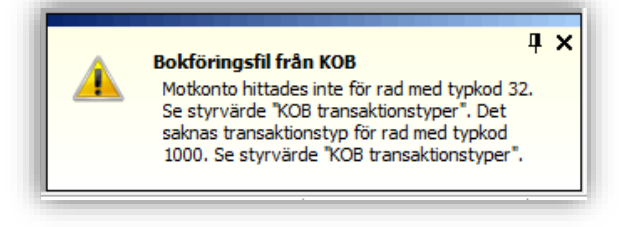

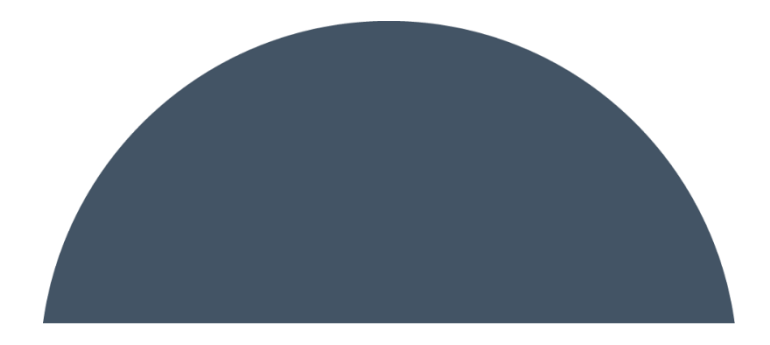

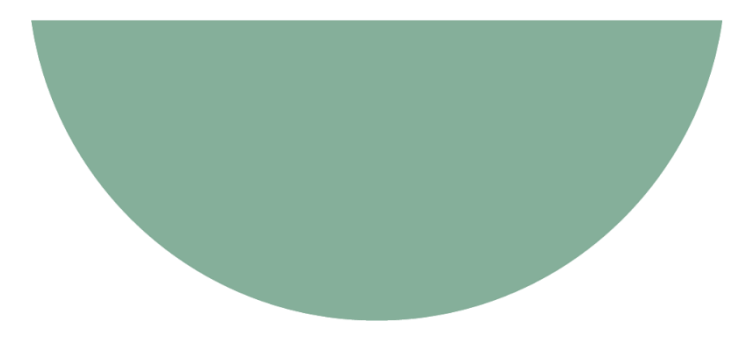

ENIAC

Krokslätts torg 5

431 37 Mölndal

www.eniac.se

031 708 29 50

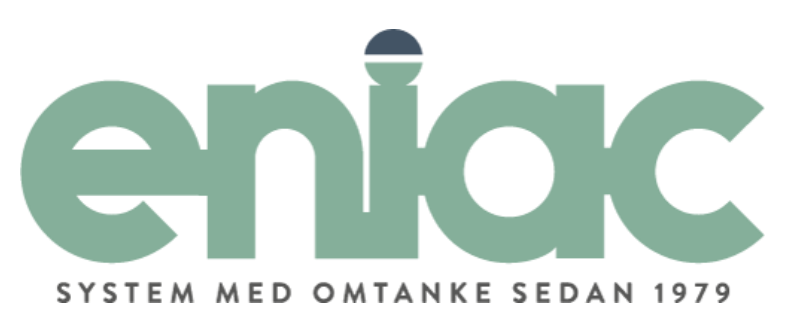